## COMO REALIZAR TESTE DE TECLADO ATRAVÉS DO NAVEGADOR

O seguinte passo a passo indica como realizar o teste para verificar possíveis defeitos no teclado utilizando de um site em seu navegador.

**1.** Acesse o site <u>https://en.key-test.ru/</u> em seu navegador.

**2.** Dentro do site, você encontrará 2 opções de sistemas operacionais (MacOS e Windows) selecione o sistema que você utiliza na máquina que irá realizar o teste.

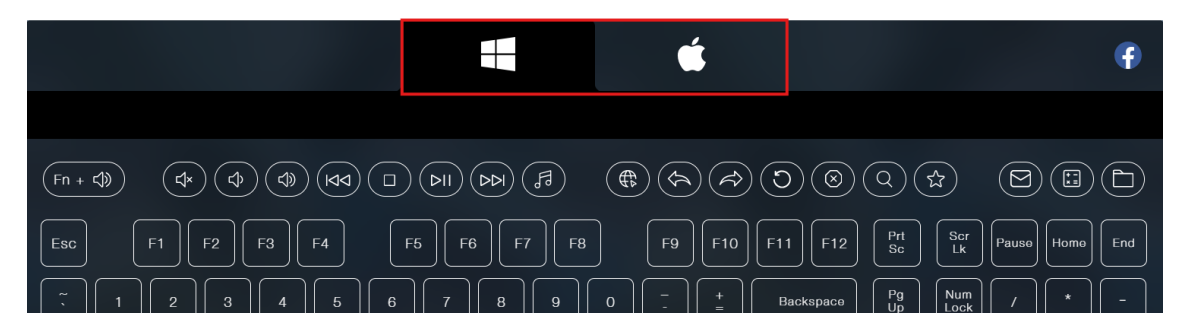

**3.** Nesta parte abaixo, você encontrará as teclas virtuais, todas devem esta apagadas no início do teste, como imagem abaixo:

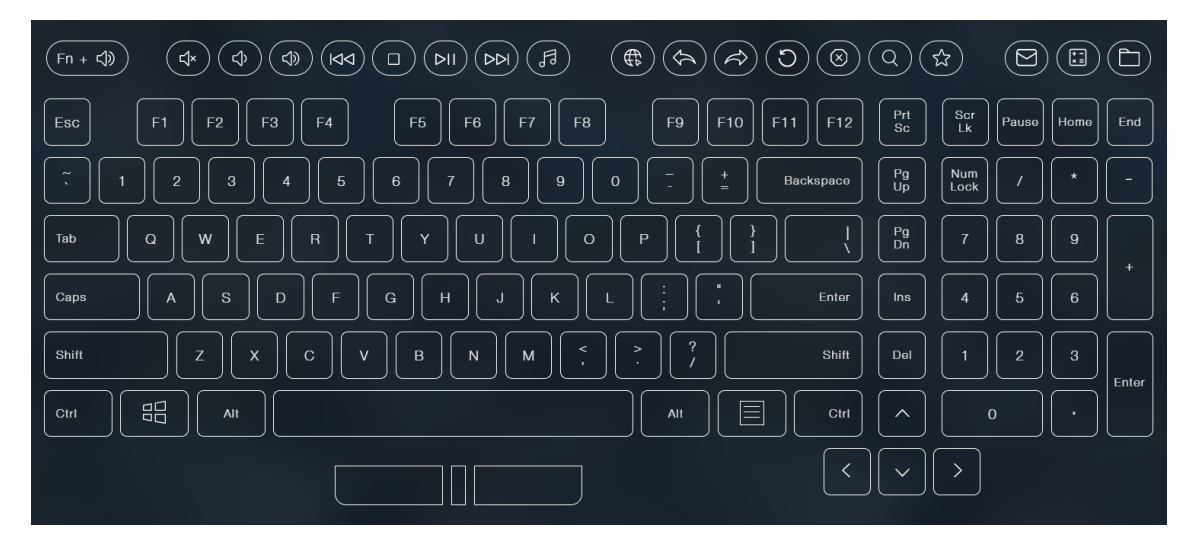

**4.** Pressione todas as teclas de seu teclado, elas devem ficar acesas no site.

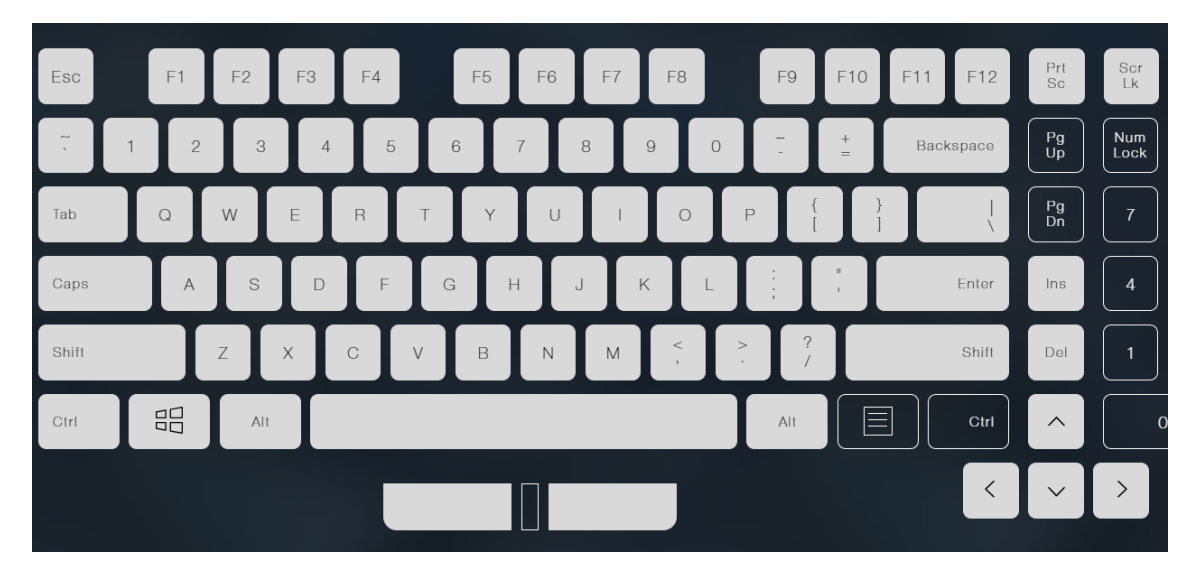

Caso você pressione uma tecla e ela não retorne virtualmente, pode indicar um possível defeito na tecla.